## How to search the Knowledgebase archive

Exported from METEOR (AIHW's Metadata Online Registry)

© Australian Institute of Health and Welfare 2024

This product, excluding the AIHW logo, Commonwealth Coat of Arms and any material owned by a third party or protected by a trademark, has been released under a Creative Commons BY4.0 (CC BY4.0) licence. Excluded material owned by third parties may include, for example, design and layout, images obtained under licence from third parties and signatures. We have made all reasonable efforts to identify and label material owned by third parties.

You may distribute, remix and build on this website's material but must attribute the AIHW as the copyright holder, in line with our attribution policy. The full terms and conditions of this licence are available at https://creativecommons.org/licenses/by/4.0/.

Enquiries relating to copyright should be addressed to info@aihw.gov.au.

Enquiries or comments on the METEOR metadata or download should be directed to the METEOR team at meteor@aihw.gov.au.

## How to search the Knowledgebase archive

The Knowledgebase archive search and browse tools are loacated at the bottom of the Knowledgebase archive page.

## How to search the Knowledgebase archive

- 1. Enter the search term e.g. *adoption* in the text field below the Search KB archive heading and click the *Search* button.
- 2. A list of metadata items matching the search term will be displayed.
- 3. The item name is hyperlinked, clicking it will open the PDF document in your internet browser.

The Knowledgebase archive search will not find a string of text. e.g. *ado* will not find the item *adoption*. If you do not know the complete term you are searching for, use an asterisk (\*) after the first few letters of the term. e.g. *ado*\* would find adoption, adopt and adolescent.

## How to browse the Knowledgebase archive

- 1. Click on any letter of your choice from the alphabet wheel.
- 2. A list of all the metadata items begining with the letter clicked will be listed. The listing includes the version number, sector and the date on which the item was superseded.
- 3. The metadata item name is hyperlinked, clicking it will open the PDF document in your interent browser.